## คู่มือการใช้งานแบบฟอร์มจำลองผลการเรียนของนักศึกษา

|                     | <b>ชื่อ-สกุลนักศึกษา</b> นายทเ             | ดสอบ ขยันยิ่ง 🔜 🚺  |                              |          |            | *                  |
|---------------------|--------------------------------------------|--------------------|------------------------------|----------|------------|--------------------|
|                     | <b>ชื่อ-สกุลอาจารย์ที่ปรึกษา</b> อาจาร     | ย์สุภาพ มั่งมี 🔔 2 |                              |          |            |                    |
|                     | <b>ชื่อ-สกุลอาจารย์ที่ปรึกษาร่วม</b> อาจาร | ย์เพ็ญศรี มีสุข3   |                              |          |            |                    |
|                     |                                            |                    | 4                            | 5        | 6          | ) 7                |
| <b>ไอมูลและรา</b> เ | ยละเอียดการเรียน                           |                    |                              |          |            |                    |
| สำดับ               | รหัสและชื่อวิชา(ที่ลงทะเบียนปัจจุบัน)      |                    | หน่วยกิด                     | รีเกรด   | เกรดเดม    | เกรดที่ดังเป้าหมาย |
| 1                   | ENGAG107 การออกแบบวิศวกรรม                 | 2                  |                              |          | В 🔻        | A •                |
| 2                   | ENGAG111 คณิตศาสตร์ประยุกต์ในงานวิศวกรรม   | 3                  |                              | ×        | D v        | C <b>v</b>         |
| 3                   | ENGAG209 ไฟฟ้าในระบบฟาร์ม                  | 3                  |                              |          | A <b>v</b> | в 🔻                |
| 4                   | ENGCC301 เขียนแบบวิศวกรรม                  | 3                  |                              |          | A v        | в 🔻                |
| 5                   |                                            |                    |                              |          | A <b>v</b> | A                  |
| 6                   |                                            |                    |                              |          | A v        | A                  |
| 7                   |                                            |                    |                              |          | A v        | A <b>v</b>         |
| 8                   |                                            |                    |                              |          | A v        | A                  |
| 9                   |                                            |                    |                              |          | A v        | A                  |
| 10                  |                                            |                    |                              |          | A <b>v</b> | A <b>v</b>         |
|                     | หน่วยกิดที่ลงทะ                            | เบียนสะสม 8        | <b>ស</b> តកូ <b>ល</b> តខត ររ | 9        | Ľ          | กรดเฉลีย 10        |
| ภาคการศึกษา         | ท่อน 111                                   | *                  | 217.5                        | <b>*</b> | 1.95       | *                  |
| ภาคการศึกษา         | ก้อน 111                                   | <b>*</b>           | 217.5<br>ตกลง ยกเล็ก         | *        | 1.95       |                    |

ภาพที่ 1 กรอกข้อมูลนักศึกษาและวิชาที่ต้องการจำลองผลการเรียน

ขั้นตอนที่ 1 กรอกชื่อ-สกุลนักศึกษา

ขั้นตอนที่ 2 กรอกชื่อ-สกุลอาจารย์ที่ปรึกษา

ขั้นตอนที่ 3 กรอกชื่อ-สกุลอาจารย์ที่ปรึกษาร่วม

ขั้นตอนที่ 4 กรอกรหัสวิชา ชื่อวิชา หน่วยกิต ที่ต้องการจำลองผลการเรียน

ขั้นตอนที่ 5 กรณีที่มีวิชารีเกรดให้ทำเครื่องหมาย 🗷

ขั้นตอนที่ 6 กรณีเป็นวิชารีเกรดตามขั้นตอนที่ 5 ให้กรอกเกรดเดิม โดยการย้อนกลับไปดูผลการเรียนของนักศึกษาใน ระบบทะเบียนกลาง เมนู A อาจารย์ที่ปรึกษา => A04 ผลการเรียนนักศึกษา ดังภาพที่ 2 การหารายวิชาเดิมผ่านเมนูอาจารย์ที่ ปรึกษา

ขั้นตอนที่ 7 กรอกเกรดที่ตั้งเป้าหมายไว้

ขั้นตอนที่ 8 กรอกหน่วยกิตที่ลงทะเบียนสะสม ดังรูปภาพที่ 3

ขั้นตอนที่ 9 กรอกผลคูณสะสม ดังรูปภาพที่ 3

## ขั้นตอนที่ 10 กรอกเกรดเฉลี่ย ดังรูปภาพที่ 3

| Regis 2015                                                                  | \Xi ระบบทะเบียนกลาง มทร.ล้านนา ( สำหรับอาจารย์ ) 🗗 ประกาศ |                                |                                                         |                             |            | 🚺 มานัส สุนันท์ 🗸                          |           |                    |  |
|-----------------------------------------------------------------------------|-----------------------------------------------------------|--------------------------------|---------------------------------------------------------|-----------------------------|------------|--------------------------------------------|-----------|--------------------|--|
| 🏜 อาจารย์                                                                   | ผลการเรียนนักศึกษา(สำหรับอาจารย์ที่ปรึกษา)                |                                |                                                         |                             |            | ผลการเรียนนักศึกษา(สำหรับอาจารย์ที่ปรึกษา) |           |                    |  |
| 🏜 ข้อมูลอาจารย์                                                             |                                                           |                                |                                                         |                             |            |                                            |           |                    |  |
| 📕 A อาจารย์ที่ปรึกษา 🗸                                                      |                                                           |                                |                                                         |                             |            |                                            |           |                    |  |
| A01 อนุมัติการลงทะเบียน                                                     | ลำดับ                                                     |                                | ชื่อกลุ่ม                                               | ระดับการศึกษา               | ประเภท     | ชั้นปี                                     | ปีที่เข้า | ตัวเลือก 2         |  |
| A02 ผลการลงทะเบยนนกผ<br>A03 ประวัตินักศึกษา                                 | 1                                                         | ค.อ.บ.วิศวกรรมอิ               | เล็กทรอนิกส์และโทรคมนาคม (5ปี)                          | ปริญญาตรี (4-5ปี)           | ภาคปกติ    | 5                                          | 2558      | ▶ ดูรายชื่อ        |  |
| <ul> <li>A04 ผลการเรียนนักศึกษา</li> <li>A05 ใบรายชื่อนักศึกษาใน</li> </ul> | 2                                                         | <mark>ค.อ.บ.วิศวกรรมอ</mark> ิ | เล็กทรอนิกส์แส¥ิโทรคมนาคม                               | ปริญญาตรี (4-5ปี)           | ภาคปกติ 12 |                                            | 2551      | ▶ ดูรายชื่อ        |  |
| A06 ตรวจสอบเรียนครบหลั                                                      | 3                                                         | <mark>ค.อ.บ.วิศวกรรมอ</mark> ิ | ค.อ.บ.วิศวกรรมอิเล็กทรอนิกส์และโทรคมนาคม ปริญญาตรี (4-5 |                             | ภาคปกติ    | 13                                         | 2550      | ▶ ดูรายชื่อ        |  |
| A07 ข้อมูลหลักสูดร<br>A08 ข้อมูลแผนการเ 🗙                                   | 4                                                         | ค.อ.บ.วิศวกรรมอิ               | เล็กทรอนิกส์                                            | ปริญญาตรี (4-5ปี)           | ภาคปกติ 14 |                                            | 2549      | ▶ ดูรายชื่อ        |  |
| Regis 2015                                                                  | <del>تا</del> ج                                           | ะบบทะเบียนกลาง                 | ง มทร.ล้านนา ( สำหรับอาจา<br>นายณีธาติ นสมง             | รย์ ) ট ประกาศ              |            |                                            | 1         | มานัส สุนันท์ 🗸    |  |
| 🔳 T อาจารย์ผู้สอน 🔹 🔉                                                       |                                                           | 7                              |                                                         |                             |            |                                            |           |                    |  |
| 🗐 รายงานสรุปจำนวนนักศึก                                                     | 5                                                         | 4                              |                                                         | ลาออก                       |            | 2.64                                       |           | <b>ผ</b> ลการเรียน |  |
|                                                                             | 6                                                         | 2                              |                                                         | ปกติ                        |            | 2.40                                       |           | ผลการเรียน         |  |
|                                                                             | 7                                                         | 0                              |                                                         | พันสภาพไม่ผ่านเกณฯ<br>วัดผล | ń          | 1.71                                       |           | <b>ผ</b> ลการเรียน |  |
|                                                                             | 8                                                         | 8                              | 1.0                                                     | ถอนชื่อออก                  |            | 2.35                                       |           | ผลการเรียน         |  |
|                                                                             | 9                                                         | 6                              | 10 m                                                    | ลาออก                       |            | 1.91                                       |           | <b>ผ</b> ลการเรียน |  |
|                                                                             | 10                                                        | 4                              |                                                         | ถอนชื่อออก                  |            | 1.70                                       |           | <b>ผ</b> ลการเรียน |  |
|                                                                             | 11                                                        | 2                              |                                                         | ปกติ                        |            | 2.28                                       |           | <b>ผ</b> ลการเรียน |  |
|                                                                             | 12                                                        | 0                              | นาย                                                     | ปกดิ                        |            | 1.95                                       |           | 4 ผลการเรียน       |  |

ภาพที่ 2 การหารายวิชาเดิมผ่านเมนูอาจารย์ที่ปรึกษา

| 💩 Regis 2015                                    | . Ξ ระบบทะเบียนกลาง                                                    | ง มทร.ถ้านนา ( สำหรับอาจารย์ ) 🔀 ประกาศ                                                                     | ชั้นปี: 5    |                     | 🚺 มานัส สุนันท์ 🗸      |  |
|-------------------------------------------------|------------------------------------------------------------------------|----------------------------------------------------------------------------------------------------|--------------|---------------------|------------------------|--|
| A08 ข้อมูลแผนการเ<br>A09 คันหาข้อมูลนักศึกษา    |                                                                        | เลือกภาคเรียน/ปีการศึกษา 2/2561                                                                             | ¥            | Q แสดง              |                        |  |
| A10 ส่งข้อความแจ้ง 🗙                            | รหัสวิชา ขึ่                                                           | <i>น</i> ื่อวิชา                                                                                            | หน่วยกิด เก  | เรด ผลคูณ           | ลงทะเบียน              |  |
| A11 แสดงผลการคำบวณ<br>A12 รายชื่อขอสำเร็จการศึก | 32016203 <sup>Ir</sup><br>ລິ                                           | ndustrial Electronics<br>เล็กทรอนิกส์อุตสาหกรรม                                                             | 3 1          | D 3                 | เรียนซ้ำ(วิชาที่ติด F) |  |
| ■ Tอาจารย์ผู้สอน >                              | 13066001 Information for Report Writing<br>สารสนเทศเพื่อการเขียนรายงาน |                                                                                                    | 3            | C 6                 | ลงปกติ                 |  |
| ど รายงานสรุบจานวนนทศก                           | 30022302 р<br>и                                                        | rinciples and Methods of Teaching<br>เล้กและวิธีการสอน                                                      | 3            | C 6                 | ลงปกติ                 |  |
|                                                 | 32016204 <sup>Ir</sup><br>ป                                            | ndustrial Electronics Laboratory<br>Iฏิบัติการอิเล็กทรอนิกส์อุตสาหกรรม                                      | 1            | в з                 | เรียนซ้ำ(วิชาที่ดิด F) |  |
|                                                 | 13031004 E<br>ภ                                                        | nglish for Career<br>าาษาอังกฤษเพื่ออาข์พ                                                                   | з с          | I+ 7.5              | ลงปกติ                 |  |
|                                                 | 32012203 E                                                             | lectrical Engineering Mathematics<br>ณิตศาสตร์วิศวกรรมไฟฟ้า                                                 | 3            | F O                 | ลงปกติ                 |  |
|                                                 | 30022201 C                                                             | Curriculum Development<br>ารพัฒนาหลักสูตร                                                                   | 3            | F O                 | เรียนซ้ำ(วิชาที่ติด F) |  |
|                                                 | 13064009 <sup>Li</sup>                                                 | ife Skills and Volunteer Mind<br>ภักษะชีวิดและจิดอาสา                                                       | 3            | A 12                | ลงปกติ                 |  |
|                                                 | รวม                                                                    |                                                                                                    | 22           | 37.5                |                        |  |
|                                                 | ** ข้อมูลอยู่ระหว่างการปรับ<br>* รายวิชาที่มีเกรดเป็น N หม             | บปรุง หากผิดพลาดกรุณารีบแจ้งเจ้ น้ำไปกรอกหน่วยกิต<br>มายถึง อาจารย์ผู้สอนไม่ส่งเกรด<br>ลงทะเบียนสะสม (หมายเ | ที่<br>ลข 8) | นำไปก<br>สะสม (เ    | รอกผลคูณ<br>หมายเลข 9) |  |
|                                                 |                                                                        | ** หน่วยกิดที่ลงทะเบียน หน่วยกิดที่สะ                                                                       | อบได้ ผลคูณ  | แ(คะแนนคูณหน่วยกิต) | ผลการเรียนเฉลี่ย       |  |
|                                                 | ภาคการศึกษานี้                                                         | 22 16                                                                                                    |              | 37.5                | 1.70                   |  |
|                                                 | สะสมรวม                                                                | 111 93                                                                                                    |              | 217.5               | 1.95                   |  |
| avascriptwoid(0)                                | สภาพนักศึกษา                                                           | สภาพเดือน สถานะการประ                                                                                       | มวลผล        | สภาพเดือน           |                        |  |

ภาพที่ 3 ผลการเรียนสะสมของนักศึกษา

ขั้นตอนที่ 11 กดปุ่มบันทึก ระบบจะคำนวณและแสดงข้อมูลตามที่ได้กรอกตามขั้นตอนที่ 1-10

ตัวอย่างกรณี รีเกรด

|          |                                                   |                 |                 |              |                     | No. 1      |
|----------|---------------------------------------------------|-----------------|-----------------|--------------|---------------------|------------|
| รายงาน   | เข้อมูล                                           |                 |                 |              |                     |            |
| ชื่อ-สกุ | ูลนักศึกษา <sup>นายทด</sup> สอบ ขยันยิ่ง          |                 |                 |              |                     |            |
| ชื่อ-สกุ | ูลอาจารย์ที่ปรึกษา <sup>อาจารย์สุภาพ มั่งมี</sup> |                 |                 |              |                     |            |
| ชื่อ-สกุ | ุลอาจารย์ที่ปรึกษาร่วม อาจารย์เพ็ญศรี มีสุข       |                 |                 |              |                     |            |
| สถานะ    | ะภาพการศึกษา <sup>ปกติ</sup>                      |                 | ผลคณเด          | ดิมเกรด D ศ์ | 1้อ 1X(3)=3(        | 6)         |
| ມ້อมูลแ  | ละรายละเอียดการเรียน                              |                 | ູ               | $\wedge$     |                     | -          |
| สำดับ    | รหัสและชื่อวิชา(ที่ลงทะเบียนปัจจุบัน)             | หน่วยกิด        | การรีเกรด       | เกรดเดิม     | เกรดที่ตั้งเป้าหมาย | ผลคูณ      |
| 1        | ENGAG107 การออกแบบวิศวกรรม                        | 2               |                 |              | А                   | 8.00       |
| 2        | ENGAG111 คณิตศาสตร์ประยุกต์ในงานวิศวกรรม          | 3               | -(3) 🖉          | D **         | С                   | 6.00       |
| 3        | ENGAG209 ไฟฟ้าในระบบฟาร์ม                         | 3               |                 |              | В                   | 9.00       |
| 4        | ENGCC301 เขียนแบบวิศวกรรม                         | 3               |                 |              | В                   | 9.00       |
|          |                                                   | 11              |                 |              |                     | 32.00      |
|          |                                                   | หน่วย <i>ก</i>  | าิตสะสม(หน่วยกิ | ด) ผล        | เคูณเกรดสะสม        | เกรดเฉลี่ย |
| ภาคการเ  | ศึกษาก่อน                                         |                 | 111 <b>(1</b>   | .)           | 217.5 <b>(4)</b>    | 1.95       |
| ภาคการเ  | ศึกษาบัจจุบัน (คิดจากเกรดที่คาดว่าจะได้รับ)       |                 | 11(2) 32.00(5   |              | 32.00(5)            | 2.91       |
|          | แลสราไ                                            | (1) + (2) - (3) | )= 119 {(       | 4)+(5)-(6)   | = 246.5             | 2.07       |

\*\* <mark>กรณีรีเกรด</mark> การคิดเกรดเฉลี่ยจะนำเกรดของการลงทะเบียนครั้งหลังสุดมาคิด ดังนั้นเมื่อลงทะเบียนแล้วควรตั้งใจศึกษา เพื่อให้ได้ผลการเรียนที่ดีกว่าเดิม

|                                                   | AAR <mark>G</mark>                                                                                                    | RADE S            | SIMULA           |          | N SYST            | EM 🍕      |
|---------------------------------------------------|----------------------------------------------------------------------------------------------------|-------------------|------------------|----------|-------------------|-----------|
| รายงาน                                            | ข้อมูล                                                                                                    |                   |                  |          |                   |           |
| ชื่อ-สกุส<br>ชื่อ-สกุส<br>ชื่อ-สกุส<br>สถานะร     | เน้กศึกษา <sup>นายทดสอบ ขยันยิ่ง<br/>เอาจารย์ที่ปรึกษา <sup>อาจารย์</sup>สุภาพ มั่งมี<br/>เอาจารย์ที่ปรึกษาร่วม <sup>อาจารย์เพ็ญศรี มีสุข<br/>เาพการศึกษา <sup>ปกติ</sup></sup></sup> |                   |                  |          |                   |           |
| มยมูลแต<br>สำดับ                                  | งอง เยลงเอยตก างเงยน<br>รหัสและชื่อวิชา(ที่ลงทะเบียนปัจจุบัน)                                                                                                    | หน่วยกิด          | การรีเกรด        | เกรดเดิม | เกรดที่ตั้งเป้าหม | าย ผลดูณ  |
| 1                                                 | ENGAG107 การออกแบบวิศวกรรม                                                                                                    | 2                 |                  |          | А                 | 8.00      |
| 2                                                 | ENGAG111 คณิตศาสตร์ประยุกต์ในงานวิศวกรรม                                                                                                    | 3                 | (3)              | F        | с                 | 6.00      |
| 3                                                 | ENGAG209 ไฟฟ้าในระบบฟาร์ม                                                                                                    | 3                 |                  |          | В                 | 9.00      |
| 4                                                 | ENGCC301 เขียนแบบวิศวกรรม                                                                                                    | 3                 |                  |          | В                 | 9.00      |
|                                                   |                                                                                                    | 11                |                  |          |                   | 32.00     |
|                                                   |                                                                                                    | หน่วยก็           | โตสะสม(หน่วยกิต) | Ni       | ลดูณเกรดสะสม      | เกรดเฉลีย |
| ภาคการศึกษาก่อน                                   |                                                                                                    |                   | 111(1)           |          | 217.5(4)          | 1.95      |
| ภาคการศึกษาปัจจุบัน (คิดจากเกรดที่คาดว่าจะได้รับ) |                                                                                                    |                   | 11(2)            |          | 32.00(5)          | 2.91      |
|                                                   | แลสรา                                                                                                    | $\{(1)+(2)\}-(3)$ | ) = 119          | (4)+(5)  | = 249.5           | 2.09      |

|                                                            | AAR <mark>GR</mark>                                                                                                    | ADE S           | SIMUL            |          | N SYST                         | ЕМ 🖗       |
|------------------------------------------------------------|----------------------------------------------------------------------------------------------------|-----------------|------------------|----------|--------------------------------|------------|
| รายงาน                                                     | ข้อมูล                                                                                                    |                 |                  |          |                                |            |
| ชื่อ-สกุส<br>ชื่อ-สกุส<br>ชื่อ-สกุส<br>ชื่อ-สกุส<br>สถานะร | ลนักศึกษา <sup>นายทดสอบ ขยันยิ่ง<br/>ลอาจารย์ที่ปรึกษา <sup>อาจารย์</sup>สภาพ มั่งมี<br/>ลอาจารย์ที่ปรึกษาร่วม <sup>อาจารย์เพ็ญศรี มีสุข<br/>ภาพการศึกษา <sup>ปกติ</sup><br/>ละรายเอะเเอียดการเรียน</sup></sup> |                 |                  |          |                                |            |
| ม่อมู่งงะเ<br>สำดับ                                        | รหัสและชื่อวิชา(ที่ลงทะเบียนปัจจุบัน)                                                                                                    | หน่วยกิด        | การรีเกรด        | เกรดเดิม | เกรดที่ตั้งเป้าหม <sup>ะ</sup> | าย ผลดูณ   |
| 1                                                          | ENGAG107 การออกแบบวิศวกรรม                                                                                                    | 2               |                  |          | A                              | 8.00       |
| 2                                                          | ENGAG111 คณิตศาสตร์ประยุกต์ในงานวิศวกรรม                                                                                                    | 3               |                  |          | С                              | 6.00       |
| 3                                                          | ENGAG209 ไฟฟ้าในระบบฟาร์ม                                                                                                    | 3               |                  |          | В                              | 9.00       |
| 4                                                          | ENGCC301 เขียนแบบวิศวกรรม                                                                                                    | 3               |                  |          | В                              | 9.00       |
|                                                            |                                                                                                    | 11              |                  |          |                                | 32.00      |
|                                                            |                                                                                                    | หน่วยก็         | เดสะสม(หน่วยกิด) | A1       | งคุณเกรดสะสม                   | เกรดเฉลี่ย |
| ภาคการศึ                                                   | ึกษาก่อน                                                                                                    |                 | 111(1) 217.5(4)  |          |                                | 1.95       |
| ภาคการศึ                                                   | ึ่กษาปัจจุบัน (คิดจากเกรดที่คาดว่าจะได้รับ)                                                                                                    |                 | 11(2)            |          | 32.00(5)                       |            |
|                                                            | ผลสรุป                                                                                                    | (1)+(2)         | =122             | (4)+(5)  | = 249.5                        | 2.04       |
|                                                            |                                                                                                    | กลับหน้ากรอกข้อ | ວນູຄ             |          |                                |            |